## Allez plus loin grâce à Internet...

## Je voudrais trouver des articles scientifiques sur la santé des nouveaux arrivants

## Robert Aubin bibliothécaire professionnel

PubMed (*www.pubmed.com*) est l'endroit privilégié pour trouver des articles scientifiques. L'indexation des articles avec les descripteurs *Medical Subject Headings* (MeSH) rend la recherche très efficace.

Je choisis donc MeSH dans le menu déroulant à gauche de la case de recherche. J'entre ensuite « Immigrants » et j'obtiens *Emigration and Immigration*, ce qui me convient tout à fait.

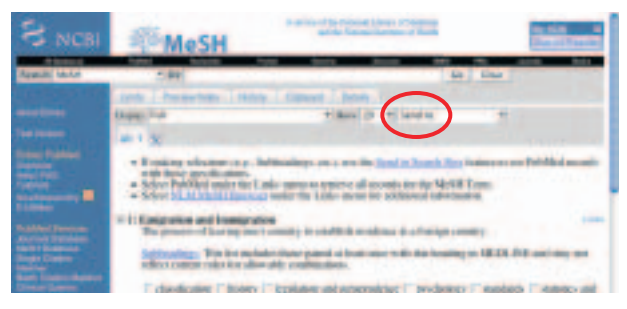

Je coche donc ce descripteur, puis je sélectionne *Search Box with AND* dans le menu déroulant *Send to* en haut à droite, ce qui me permettra de construire ma question dans le rectangle qui s'ouvre.

Je m'intéresse aussi à la santé des réfugiés. J'entre donc « Refugees » dans la case de recherche des descripteurs MeSH en haut de la page et j'obtiens *Refugees*. Je coche ce mot et je choisis cette fois *Search Box with OR*, ce qui permettra d'étendre la recherche aux articles sur l'un OU l'autre sujet. Je clique ensuite sur le bouton *Search PubMed*, ce qui me donne quelque 22 000 articles !

## Je voudrais maintenant me concentrer sur un problème de santé particulier

Grâce aux descripteurs MeSH, il y a moyen de chercher toutes les maladies infectieuses d'un seul coup ! En effet, les descripteurs sont organisés en catégories (Ex. : les maladies), en sous-catégories (Ex. : les maladies mentales) et en sous-sous-catégories (Ex. : la schizophrénie).

Pour voir et utiliser cette hiérarchie, il suffit d'inscrire le mot voulu dans la case de recherche MeSH. Par exemple, en entrant « Tuberculosis » et en cliquant sur le descripteur *Tuberculosis* qui nous est proposé, on arrive à une page qui affiche dans le bas les catégories supérieures et inférieures pour cette maladie.

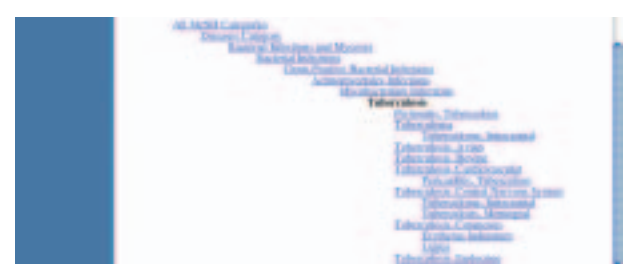

Si on décidait à ce stade de chercher plutôt des articles portant sur l'ensemble des infections bactériennes, il suffirait de cliquer sur le descripteur **Bacterial Infections.** On obtiendrait alors une page construite comme la précédente. Le terme serait automatiquement éclaté (*exploded*), c'est-à-dire que toutes les sous-catégories seraient incluses. Si nous n'en voulions pas, il suffirait de cocher **Do Not Explode this term.** 

Contentons-nous de cocher *Restrict Search to Major Topic headings only*, puisqu'on veut que la tuberculose soit le sujet principal des articles.

On répète *Send to*, on choisit *Search Box with AND* et on clique sur le bouton *Search PubMed*. L'onglet *History* montre nos questions précédentes. À l'aide de l'opérateur logique AND, on combine le numéro du concept de tuberculose et celui d'immigrants ou de réfugiés.

| S NCBI                             |                                                                                                    |                                                           |
|------------------------------------|----------------------------------------------------------------------------------------------------|-----------------------------------------------------------|
| Trail Public                       | + COMMANDERS                                                                                                    | Anna Sel Der                                              |
| ann tana<br>Tao taon<br>Bang taona | Event i fanne vallen en de sent i en de sent i en de |                                                           |
| initian and a second               | Secol<br>Secol Takes date (DIAR)<br>Court Takyaha at basiyo                                                                                                    | Mark Bornet Gambe<br>San (18678) (1877 Bullgree * (18748) |

On obtient alors environ 1000 articles sur la tuberculose chez les personnes immigrantes ou réfugiées. 🖗

**Date de réception :** 1<sup>er</sup> novembre 2006 **Date d'acceptation :** 7 novembre 2006